# 易管通系统用户手册 (**V 0.5**)

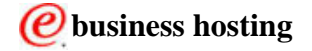

| 目录                   |
|----------------------|
| 第一章 阅读指南             |
| 1.1 系统概述             |
| 1.1.1 阅读指南           |
| 【手册目标】               |
| 〖阅读对象〗               |
| 【手册构成】               |
| 1.1.2 系统运行环境4        |
| 1.2 系统功能简介           |
| 第二章 系统管理             |
| 2.1 平台管理6            |
| <i>2.1.1 系统登录</i>    |
| 5. 点"提交"按钮,即登录到首页面。7 |
| <i>2.1.2 多企业管理</i>   |
| 2.2 配置向导17           |
| 2.2.1 配置向导17         |
| 2.2.2 组织架构管理17       |
| 2.2.3 用户管理           |
| 2.3 流程配置             |
| 2.4 基础信息             |
| 2.4.1 销售基础信息维护       |
| 2.4.2                |
|                      |
| 2.4.5 财务基础信息维护       |
| 2.4.6 米购基础信息维护       |
| 251企业合业。36<br>36     |
| 2.5.2 田户访问统计 37      |
| 2.5.2 府/切马北门         |
| 2.5.5 / 企业口主答理 20    |
| 2.5.7 止至日心自住         |
| 2.5.5 77 久兆日         |
| 2.3.0 止业奴据守八         |

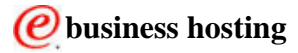

# 第一章 阅读指南

### 1.1 系统概述

#### 1.1.1 阅读指南

#### 【手册目标】

本手册详尽地描述了《易管通管理信息系统V1.0》的操作方法,阅读本手册后,用户能 够熟练地使用本软件。

注:本手册中描述功能如与实际软件有差别,以实际软件功能为准。

#### 〖阅读对象〗

本手册是为使用《易管通管理信息系统 V1.0》的用户编写的。

#### 〖手册构成〗

本手册由两大部分,系统概述与功能手册

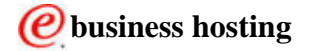

#### 1.1.2 系统运行环境

本系统采用浏览器模式使用,您的所有功能均通过一个统一的入口获得访问,请确保您 的计算机至少符合以下用户配置:

- Windows XP、Windows2000 以上版本
- IE 6.0 以上版本
- 允许本地执行 JavaScript 能力
- 开启本地 Cookie 功能
- 32M 以上可用内存

如安装第三方客户插件,请确认符合第三方插件

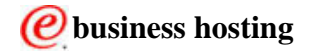

# 1.2 系统功能简介

《易管通管理信息系统 V1.0》是给中小企业客户提供一套以进销存为核心,同时包括客 户、财务、人事、资讯、总务和办公助手在内的在线服务。功能范围包括系统管理、进销存 管理、0A 管理、SFA 管理,详细功能参见下面章节。

V1.0版本共含四大功能模块,主要概括如下:

- 1 系统管理 --平台管理、企业管理、基础信息管理、流程配置、配置向导
- 2 进销存管理--销售管理、商品管理、库存管理、采购管理、客户管理、财务管理
- 3 OA 管理 --. 个人办公, 总务管理, 资讯中心, 经费管理, 请假出差
- 4 SFA 管理 --销售能力自动化,销售机会管理、销售报价管理、SFA 基础信息管理。

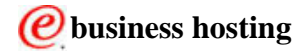

# 第二章 系统管理

# 2.1 平台管理

## 2.1.1 系统登录

平台管理员有平台管理的权限,平台管理功能包括:企业管理用户访问统计、企业管理 流程统计、企业管理企业日志管理、企业管理并发统计。

用平台管理员的用户名和密码登录,进入企业管理界面。

选择"系统管理"->"平台管理"->"多企业管理",如图。

<u>首页</u> / 系统管理 / 企业管理

| ? 企业查询 | *       |  |
|--------|---------|--|
|        |         |  |
| 企业登录名  |         |  |
| 企业名称   |         |  |
| 开通时间   | м 📰 至 📰 |  |
| 截至时间   | М 📰 Ф 📰 |  |
| 联系人    |         |  |
| E-Mail |         |  |
| 状态     | 全部 🖌    |  |
|        | 提 交 重 置 |  |
|        |         |  |

| i    | 查询结果 总数:52       | ♣新增企业 ◎启动 ◎停止 | ◎ 清空数据 ◎ ▲ 重置容 | 码  |           |
|------|------------------|---------------|----------------|----|-----------|
| 选择   | 企业登录名称           | 企业名称          | 开通时间           | 状态 | 修改        |
| 0    | TAG              | TAG           | 2007-03-13     | 停止 | <u>修改</u> |
| 0    | TAA              | company       | 2007-03-13     | 启动 | <u>修改</u> |
| 0    | EMT1             | emanager 企业   | 2007-03-13     | 启动 | <u>修改</u> |
| 0    | EMT2             | EMT2公司        | 2007-03-13     | 启动 | <u>修改</u> |
| ۲    | <u>steve0312</u> | STEVE0312公司   | 2007-03-13     | 启动 | <u>修改</u> |
| 0    | EMT9             | 蓝色集团          | 2007-03-13     | 启动 | <u>修改</u> |
| 0    | EZMC1            | emCompany1    | 2007-03-10     | 停止 | <u>修改</u> |
| 0    | TAE              | comapny       | 2007-03-10     | 启动 | <u>修改</u> |
| 0    | <u>TAX1</u>      | tao           | 2007-03-10     | 启动 | <u>修改</u> |
| 0    | TAE              | comapny       | 2007-03-10     | 启动 | <u>修改</u> |
| 第1页( | 共6页) 🕨 🕨 跳转到]    | 页: 🔤 🖻        |                |    |           |

2. 点击新增企业链接,打开新增界面;

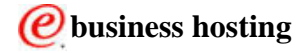

<u>帮助</u>

首页 / 系统管理 / 企业信息新增

| 确认您已完成所有的 | 的输入栏    |      |        |        |    |  |
|-----------|---------|------|--------|--------|----|--|
| 企业登录名称    |         |      | * 🔂 检测 | 企业登录名称 |    |  |
| 企业名称      |         |      |        | *      |    |  |
| 状态        | 启动 🛩    |      |        |        |    |  |
| 有效期       | Ж       | *    | ◎至     |        | *@ |  |
| 联系人       |         |      |        | *      |    |  |
| Email     |         |      |        | *      |    |  |
| 地址        |         |      |        | 1      |    |  |
| 电话        | -       |      |        |        |    |  |
| 手机        |         |      |        |        |    |  |
| 传真        |         |      |        |        |    |  |
| 业务类型      | 基本功能版 💙 | *    |        |        |    |  |
| 并发用户数目    |         | *    |        |        |    |  |
| 上传文件空间    |         | * MB |        |        |    |  |
| 价格        |         |      |        |        |    |  |

业务类型分为:基本功能版、专业功能版、增强功能版。

- 添加必填项后,点击"提交"按钮,系统提示新建企业成功。
   该企业的企业管理员的用户名和密码通过邮件方式发送到邮箱中。
- 4. 使用创建好的企业名称,企业管理员用户名、密码重新登录系统。

| 企业名: | zxf   |                              |
|------|-------|------------------------------|
| 用户名: | admin |                              |
| 密码:  | ••••  |                              |
|      |       |                              |
|      |       |                              |
|      | 提交重置  |                              |
|      |       |                              |
|      |       |                              |
|      |       |                              |
|      |       | Contact Us   Privacv   Links |
|      |       |                              |

5. 点"提交"按钮,即登录到首页面。

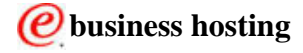

企业管理员可以进行系统基本配置,添加用户信息,并且设定企业授权者。

# 2.1.2 多企业管理

2.1.2.1 企业管理用户访问统计

平台管理员具有此操作的权限。

1.首页面左上角选择"系统管理"->"平台管理"->"多企业管理"->"企业管理用户访

问统计 ", 如图。

| ? 用户企业者 | 洵 ♥                                            |                  |
|---------|------------------------------------------------|------------------|
|         |                                                |                  |
| 企业登录名称  |                                                |                  |
| 登录时间    | 从 □ □ 日 00 ¥ 时 00 ¥ 分<br>至 □ □ 日 00 ¥ 时 00 ¥ 分 | 00 ¥ 秒<br>00 ¥ 秒 |
|         | 提交重置                                           |                  |
|         |                                                |                  |

| I 用户企业查询结果    |              |          |
|---------------|--------------|----------|
| 企业登录名         | 访问量          | 在线查询     |
| anycall       | <u>12</u>    | <u>0</u> |
| bailibaili    | 2            | Q        |
| bp            | <u>1335</u>  | Q        |
| bully         | <u>85</u>    | Q        |
| cao1115       | <u>3</u>     | Q        |
| cao122901     | <u>15</u>    | Q        |
| cao122902     | 2            | Q        |
| cao123101     | <u>6</u>     | Q        |
| CDT           | <u>1</u>     | Q        |
| companya      | <u>838</u>   | Q        |
| Companya      | <u>5</u>     | <u> </u> |
| dDD           | <u>1</u>     | Q N      |
| ddd           | <u>492</u>   | Q        |
| DDD           | <u>10903</u> | <u>8</u> |
| greateCountry | <u>1</u>     | Q        |
| groovy        | 2            | Q        |

2. 在"用户企业查询"部分输入组合查询条件,查询结果显示在下面的列表里,点击"访

问量"链接,该企业访问的详细情况会显示出来。

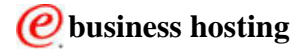

#### 易管通系统用户手册

| ? | 访问量查询 | 8       |    |                  |     |                  |        |             |  |
|---|-------|---------|----|------------------|-----|------------------|--------|-------------|--|
|   |       |         |    |                  |     |                  |        | Carlo Carlo |  |
| ć | 企业登录名 | anycall |    |                  |     |                  |        |             |  |
| ļ | 用户登录名 |         |    |                  |     |                  |        |             |  |
|   | 登录时间  | 从<br>至  | #* | 2时<br>00<br>1100 | ✓ 分 | 00 💌 ;<br>00 🔽 ; | e<br>e |             |  |
|   |       |         | 提交 | 重                | i 置 |                  |        |             |  |
| â |       |         |    |                  |     |                  |        |             |  |

| 🚺 访问量    | 書 直 道 结 果 |                     |                     |             |
|----------|-----------|---------------------|---------------------|-------------|
| 企业登录名    | 用户登录名     | 登录时间                | 登出时间                | 亞孝IP        |
| anycall  | saler01   | 2007-03-09 11:35:13 | 2007-03-09 12:11:37 | 9.186.57.17 |
| anycall  | admin     | 2007-03-09 11:26:51 | 2007-03-09 12:01:29 | 9.186.57.17 |
| anycall  | saler01   | 2007-03-09 11:15:42 | 2007-03-09 11:56:25 | 9.186.57.17 |
| anycall  | saler01   | 2007-03-06 10:59:25 | 2007-03-06 11:43:22 | 9.186.57.17 |
| anycall  | admin     | 2007-03-05 14:40:08 | 2007-03-05 15:10:55 | 9.186.57.17 |
| anycall  | saler01   | 2007-03-05 13:11:40 | 2007-03-05 13:18:18 | 9.186.57.17 |
| anycall  | admin     | 2007-03-02 18:12:25 | 2007-03-02 18:12:55 | 9.186.57.94 |
| anycall  | saler01   | 2007-02-26 18:59:56 | 2007-02-27 10:23:35 | 9.186.57.17 |
| anycall  | saler01   | 2007-02-26 14:35:38 | 2007-02-26 14:58:48 | 9.186.57.17 |
| anycall  | saler01   | 2007-02-26 13:38:25 | 2007-02-26 14:07:49 | 9.186.57.17 |
| 第1页(共2页) | 🕨 🖻 跳转到页  |                     |                     |             |

2. 点击"在线查询"链接,该企业在线访问的详细情况会显示出来。

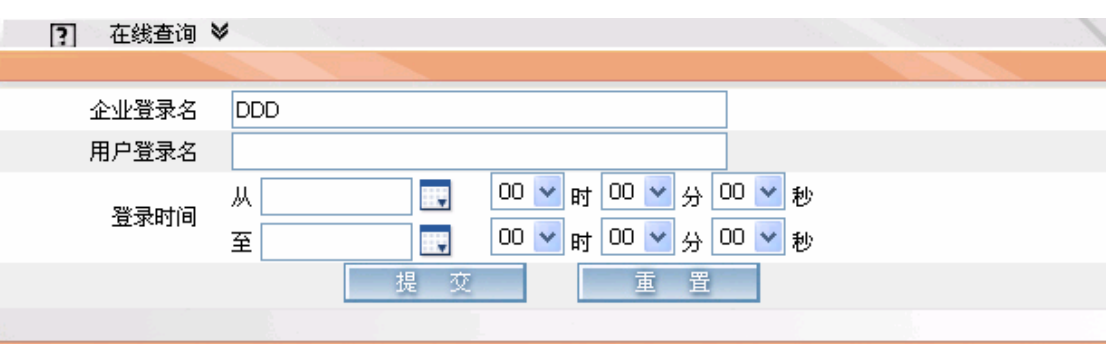

|   | 🚺 在线查询结     | 课       |                     |              |
|---|-------------|---------|---------------------|--------------|
|   | 企业登录名       | 用户登录名   | 登录时间                | 团委登          |
|   | DDD         | sales9  | 2007-03-12 10:25:09 | 9.186.105.42 |
|   | DDD         | salM01  | 2007-03-12 10:25:00 | 9.186.56.153 |
|   | DDD         | salM01  | 2007-03-12 10:24:14 | 9.186.105.34 |
|   | DDD         | matt    | 2007-03-12 10:07:53 | 9,186,105,39 |
|   | DDD         | salM01  | 2007-03-12 09:59:38 | 9.186.57.95  |
|   | DDD         | saler01 | 2007-03-12 09:52:20 | 9.186.57.102 |
|   | DDD         | saler01 | 2007-03-12 09:28:05 | 9.186.57.74  |
| 5 | 第1页(共1页) 跳转 | 到页: 🔤 🖸 |                     |              |

#### 2.1.2.2 企业管理流程统计

平台管理员具有此操作的权限。

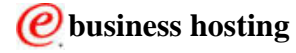

1.首页面左上角选择"系统管理"->"平台管理"->"多企业管理"->"企业管理流程统

计",如图。

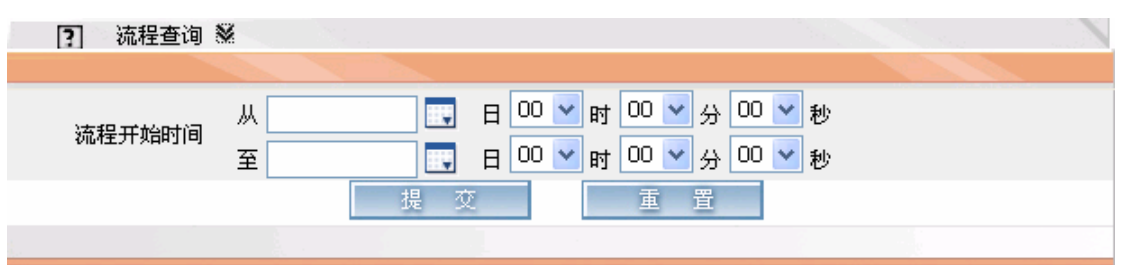

| <ol> <li>流程查询结果</li> </ol> |           |             |
|----------------------------|-----------|-------------|
| <b>流程名称</b>                | 活动实例数     | <b>总实例数</b> |
| 销售订单提交                     | <u>22</u> | <u>378</u>  |
| 销售退货单创建                    | Z         | <u>143</u>  |
| 销售订单撤销                     | Q         | <u>14</u>   |
| 出库单创建                      | <u>8</u>  | <u>308</u>  |
| 入库单创建                      | <u>14</u> | <u>376</u>  |
| 调拨单创建                      | <u>1</u>  | <u>49</u>   |
| 采购申请单提交                    | 9         | <u>340</u>  |
| 采购订单提交                     | <u>1</u>  | <u>551</u>  |
| 采购验货单创建                    | Q         | <u>197</u>  |
| 采购退货单创建                    | <u>3</u>  | <u>151</u>  |
| 资讯新建                       | <u>1</u>  | Q           |
| 经费申请新建                     | <u>8</u>  | Q           |
| 经费报销新建                     | <u>53</u> | <u>0</u>    |
| 诸假新建                       | 5         | <u>0</u>    |
| 出差申请                       | <u>0</u>  | <u>0</u>    |
| 销售报价新建                     | 9         | <u>0</u>    |
| 创建提交库存盘点报告                 | <u>20</u> | Q           |
|                            |           |             |

2. 在"流程查询"输入流程开始时间,点击"提交",查询结果列在下面的列表里,点击"活动实例数"链接,显示对应流程当前的活动实例的详细情况。点击"流程实例数"链接,显示对应流程企业的活动实例的详细情况。

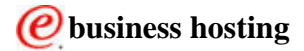

| ?] 流程实例查询 ♥                        |                          |                                    |
|------------------------------------|--------------------------|------------------------------------|
|                                    |                          |                                    |
| 流程开始时间                             | □ 日 00 ✓ 时 00 ✓          | 分 00 <b>~</b> 秒<br>分 00 <b>~</b> 秒 |
| 企业登录名                              |                          |                                    |
|                                    | 提交重                      | ₽<br>₽                             |
| <ol> <li>流程实例统计</li> </ol>         |                          |                                    |
| 企业登录名                              | 销售退货单                    | 创建流程实例数                            |
| DDD                                |                          | 3                                  |
| lipton                             |                          | <u>4</u>                           |
|                                    |                          |                                    |
|                                    | 返回                       |                                    |
| ipton企业销售退货单创                      | 则建流程实例列表                 |                                    |
| ž                                  | 程实例ID                    | 开始时间                               |
| _PI:90030111.31:                   | l3e9cb.c8c145f6.6c5023fb | 2007-03-08 18:24:20                |
| _PI:90030111.355                   | ib02be.c8c145f6.4dc9001c | 2007-03-09 14:20:28                |
| _PI:90030111.35                    | :573ff.c8c145f6.4dc90590 | 2007-03-09 16:16:44                |
| _PI:90030111.35c<br>第1页(共1页) 跳转到人: | 82d91.c8c145f6.4dc90682  | 2007-03-09 16:19:43                |
|                                    | 返回                       |                                    |

3. 点击"总实例数",显示对应流程全部实例的详细情况。点击"流程实例数"链接,显示 对应流程企业的活动实例的详细情况。

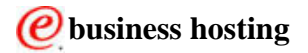

#### 易管通系统用户手册

| ? 流程实例查 | 询 ♥                                            |                                      |
|---------|------------------------------------------------|--------------------------------------|
|         |                                                |                                      |
| 流程开始时间  | 从 □ 日 00 ▼ 时 00 ▼ 分 00<br>至 日 00 ▼ 时 00 ▼ 分 00 | 00 <mark>~</mark> 秒<br>00 <b>~</b> 秒 |
| 企业登录名   |                                                |                                      |
|         | 提交重置                                           |                                      |
|         |                                                |                                      |

| ① 流程实例统计      |            |
|---------------|------------|
| 全业登录名         | 调拔单创建流程实例数 |
| DDD           | <u>35</u>  |
| bp            | 5          |
| bully         | <u>1</u>   |
| lipton        | 1          |
| mike          | <u>4</u>   |
| portal        | 1          |
| tenantzhanggl | <u>1</u>   |
| xuzili        | 1          |
|               |            |
|               |            |

| <b>」</b> bp石油企业调拨单创建流程实例列表 |                     |
|----------------------------|---------------------|
| 流程对象ID                     | 开始时间                |
| 1167542354                 | 2006-12-31 13:19:14 |
| 1166432088                 | 2006-12-18 16:54:48 |
| 1166421713                 | 2006-12-18 14:01:53 |
| 1166356678                 | 2006-12-17 11:57:59 |
| 1166153858                 | 2006-12-15 11:37:38 |
| 第1页(共1页) 跳转到页: 🔤 🖸         |                     |
|                            | 返回                  |

#### 2.1.2.3 企业管理企业日志管理

平台管理员具有此操作的权限。

1.首页面左上角选择"系统管理"->"平台管理"->"多企业管理"->"企业管理企业日志管理",如图。

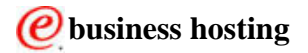

| ? 日志查询 | *                                           |                |
|--------|---------------------------------------------|----------------|
|        |                                             |                |
| 企业登录名  |                                             |                |
| 用户登录名  |                                             |                |
| 操作时间   | 从日 00 ▼ 时 00 ▼ 分 00<br>至 日 00 ▼ 时 00 ▼ 分 00 | ) ❤ 秒<br>〕 ❤ 秒 |
| 日志类型   | 全部 🔽                                        |                |
|        | 提交重置                                        |                |
|        |                                             |                |

| 1 日志査询结果            |       |               |       |        |           |
|---------------------|-------|---------------|-------|--------|-----------|
| 日志时间                | 日志类型  | 活动类型          | 企业登录名 | 用户登录名  | 描述        |
| 2007-03-12 10:48:17 | 信息    |               | DDD   | InvM01 | 详细        |
| 2007-03-12 10:47:46 | 信息    |               | DDD   | InvM01 | 详细        |
| 2007-03-12 10:46:52 | 信息    |               | DDD   | InvM01 | 详细        |
| 2007-03-12 10:46:43 | 信息    |               | DDD   | InvM01 | <u>详细</u> |
| 2007-03-12 10:44:09 | 信息    | 销售报价草稿修改(不提交) | DDD   | InvM01 | <u>详细</u> |
| 2007-03-12 10:43:58 | 信息    | 销售报价草稿保存      | DDD   | InvM01 | 详细        |
| 2007-03-12 10:43:40 | 信息    | 销售报价草稿修改(不提交) | DDD   | InvM01 | 详细        |
| 2007-03-12 10:43:25 | 信息    | 销售报价草稿修改(不提交) | DDD   | InvM01 | 罐细        |
| 2007-03-12 10:43:15 | 信息    | 销售报价草稿修改(不提交) | DDD   | InvM01 | 详细        |
| 2007-03-12 10:43:04 | 信息    | 销售报价草稿保存      | DDD   | InvM01 | <u>详细</u> |
| 第1页(共1022页) 🕒 🕒     | 跳转到页: |               |       |        |           |

2. 在"日志查询"输入组合查询条件,点击"提交",查询结果列在下面的列表里,点击"详

细",显示对应日志的详细情况。

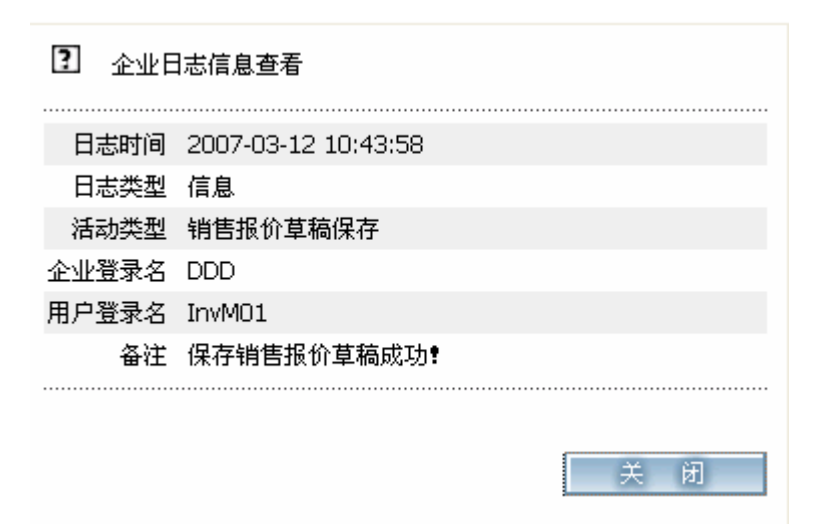

#### 2.1.2.4 企业管理并发统计

平台管理员具有此操作的权限。

1.首页面左上角选择"系统管理"->"平台管理"->"多企业管理"->"企业管理并发统计",如图。

@business hosting

| 2 企业并发统 | ί+ ♥    |  |
|---------|---------|--|
|         |         |  |
| 企业登录名称  |         |  |
| 企业名称    |         |  |
| 开通时间    | Щ Ф Т   |  |
| 截至时间    | Щ Ф Т   |  |
| 联系人     |         |  |
| E-Mail  |         |  |
| 状态      | 全部 🖌    |  |
|         | 提 交 重 置 |  |
|         |         |  |

| 企业并发     金   | 统计结果          |            |    |             |            |
|--------------|---------------|------------|----|-------------|------------|
| 企业登陆名称       | 企业名称          | 合约截止期      | 状态 | 在线用户数/并发用户数 | 并发历史       |
| EZMC1        | emCompany1    | 2007-03-10 | 停止 | 0/10        | <u> </u>   |
| TAE          | comapny       | 2007-03-10 | 启动 | 0 / 10      | <u> 查看</u> |
| TAX1         | tao           | 2007-03-10 | 启动 | 0 / 10      | <u> </u>   |
| TAE          | comapny       | 2007-03-10 | 启动 | 0 / 10      | <u> 查看</u> |
| TAX          | company       | 2007-03-10 | 启动 | 0/10        | <u> 查看</u> |
| fff          | fff           | 2007-03-28 | 启动 | 0 / 10      | <u> </u>   |
| greateCountr | 中国航空母舰制造有限公司  | 2007-03-30 | 启动 | 0 / 100     | <u> </u>   |
| <u>CDT</u>   | ClearDataTes  | 2007-03-09 | 启动 | 0 / 1222    | <u> 查看</u> |
| l <u>it</u>  | 百年老店          | 2009-07-31 | 启动 | 0 / 200     | <u> </u>   |
| lipton       | lipton        | 2009-08-05 | 启动 | 0 / 100     | <u> 查看</u> |
| 第1页(共5页) 🕨   | ) 🕨 跳转到页: 🔤 🖸 | 1.00       |    |             |            |

2. 在"企业并发统计"输入组合查询条件,点击"提交",查询结果显示在下面的列表里, 点击"企业登录名称"链接,显示该企业的详细情况。

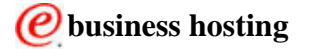

| ? 查看企业   |                       |     |     |  |  |
|----------|-----------------------|-----|-----|--|--|
|          |                       |     |     |  |  |
| 企业登陆名称   | lipton                |     |     |  |  |
| 企业名称     | lipton                |     |     |  |  |
| 状态       | 启动                    |     |     |  |  |
| 有效期      | 2007-03-01 至 2009-08- | -05 |     |  |  |
| 联系人      | matt                  |     |     |  |  |
| Email    | matt@mail.yahoo.com   |     |     |  |  |
| 地址       | address               |     |     |  |  |
| 电话       | 80008000              |     |     |  |  |
| 手机       | 13800138000           |     |     |  |  |
| 传真       | 80008000              |     |     |  |  |
| 业务类型     | 增强功能版                 |     |     |  |  |
| 并发用户数目   | 100                   |     |     |  |  |
| 总用户数     | 18                    |     |     |  |  |
| 上传文件空间   | 100 MB                |     | Dr. |  |  |
| 已用上传文件空间 | 0.0 MB                |     | · V |  |  |
| 价格       |                       |     |     |  |  |
|          |                       | 返回  |     |  |  |
|          |                       |     |     |  |  |

3. 点击"查看"链接,显示该企业的并发访问峰值情况。可以选择按照一种时间单位进行 查询,点击时间单位的链接,会显示下一级时间单位的并发访问峰值情况。

| Ipton 企业并发统计 \$    | \$         |          |
|--------------------|------------|----------|
|                    |            |          |
| 统计时间单位 🛛 💿 年 🄇     | 〕月 ○ 日 ○ 时 |          |
| 选择时间               |            |          |
|                    | 提交重置       |          |
|                    |            |          |
|                    |            |          |
| 🚺 lipton 企业并发统计 (A | 次数)        |          |
| 年份                 | 并发访问峰(     | <u>ā</u> |
| 2007               | 88         |          |
|                    |            |          |
|                    |            |          |

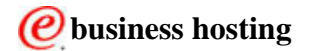

#### 易管通系统用户手册

| [?] lipton 企业; | 并发统计 🎽          |   |
|----------------|-----------------|---|
|                |                 |   |
| 统计时间单位         | ○ 年 ④ 月 ○ 日 ○ 时 |   |
| 选择时间           | 2007 🔽 年        |   |
|                | 提 交 重           | 置 |
|                |                 |   |

| 🚺 lipton 企业并发统计(次数) |                                         |
|---------------------|-----------------------------------------|
| 月份                  | 并发访问峰值                                  |
| <u>1</u>            | 0                                       |
| 2                   | 0                                       |
| <u>3</u>            | 88                                      |
| <u>4</u>            | 0                                       |
| <u>5</u>            | 0                                       |
| <u>6</u>            | 0                                       |
| 7                   | 0                                       |
| <u>8</u>            | 0                                       |
| <u>9</u>            | 0                                       |
| <u>10</u>           | 0                                       |
| <u>11</u>           | 0                                       |
| <u>12</u>           | 0                                       |
|                     | k − − − − − − − − − − − − − − − − − − − |
|                     | 返回                                      |

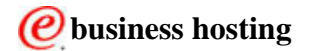

# 2.2 配置向导

# 2.2.1 配置向导

企业管理员根据企业的具体情况配置系统参数。

1.首页面左上角选择"系统管理"->"配置向导"->"配置向导",如图。

| L L                      | 组织架构查询 》      |               |                                       |          |              |
|--------------------------|---------------|---------------|---------------------------------------|----------|--------------|
|                          |               |               |                                       |          |              |
| <u>呈配置</u>               | I 组织架构列表 当前组织 | R: lipton 🕂 🏶 | · · · · · · · · · · · · · · · · · · · | ☆ 验证组织架构 | <b>*</b> 验证角 |
| <u>资流程配置</u><br>黄单审批流程配置 | 组织架构图         | □选择           | 名称                                    | 授权管理者    | 上级           |
| 单审批流程配置 🖓                | lipton        |               | lipton                                | all      |              |
| <u>车流程配置</u>             | ▲ 人力资源部       |               | 人力资源部                                 | hrm      | lipt         |
| <u>车流程配置</u>             | ☆ 销售部         |               | 销售部                                   | salm     | lipt         |
|                          | ♠ 库房管理部       |               | 库房管理部                                 | stockm   | lipti        |
|                          | 合 采购部         |               | 采购部                                   | buym     | liptr        |
|                          | 合财务部          |               | 财务部                                   | accm     | lipti        |
|                          |               |               | 人力资源1                                 | hrm01    | 人力资          |
|                          |               |               | <u>销售1</u>                            | salm01   | 销售           |
|                          |               |               | <u>库管1</u>                            | stockm01 | 库房管          |
|                          |               |               | <u>采购1</u>                            | buym01   | 采购           |
|                          |               | 第1页(共2]       | 页) 🕨 🗾 跳转到                            | 顶: 📃 🛃   |              |
|                          |               |               |                                       |          |              |
| 出信息維护                    |               |               |                                       |          | >            |

## 2.2.2 组织架构管理

企业管理员有权限进行组织架构管理,可以增加、查询、修改、删除部门。同时可以制 定该部门的管理者,设定管理者对该部门员工的审批权限。

1.首页面左上角选择"系统管理"->"配置向导"->"组织架构管理",如图。

| <u>进销存 04</u> | A SFA 系统管理             |     |
|---------------|------------------------|-----|
| 配置向导          | 组织架构管理 ✓               | 60  |
| 流程配置          | 配宜回导<br>组织架构管理<br>用户管理 | 60  |
| 基础信息          | 销售基础信息维护 🖌             | ] 😡 |
| 企业管理          | 企业信息 🔽 💌               | ] 😡 |
| 平台管理          |                        | 60  |

点击 GO, 进入"组织结构"界面。如图。

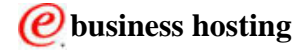

#### ? 组织架构查询 >>

| 组织架构列表 当前组织                           | : lipton 🕂 | 新增子组织 🗙 删除   | ☆验证组织架构  | 1 📌 验证角色 |           |
|---------------------------------------|------------|--------------|----------|----------|-----------|
| 组织架构图                                 | □选择        | 名称           | 授权管理者    | 上级组织     | 修改        |
| 🐼 lipton                              |            | lipton       | all      |          | <u>修改</u> |
| ➡ 俞 人力资源部                             |            | 人力资源部        | hrm      | lipton   | <u>修改</u> |
| ≞                                     |            | 销售部          | salm     | lipton   | <u>修改</u> |
|                                       |            | 库房管理部        | stockm   | lipton   | <u>修改</u> |
| □□□□□□□□□□□□□□□□□□□□□□□□□□□□□□□□□□□□□ |            | 采购部          | buym     | lipton   | <u>修改</u> |
|                                       |            | <u>财务部</u>   | accm     | lipton   | <u>修改</u> |
|                                       |            | <u>人力资源1</u> | hrm01    | 人力资源部    | <u>修改</u> |
|                                       |            | <u>销售1</u>   | salm01   | 销售部      | <u>修改</u> |
|                                       |            | <u>库管1</u>   | stockm01 | 库房管理部    | <u>修改</u> |
|                                       |            | <u>采购1</u>   | buym01   | 采购部      | <u>修改</u> |
|                                       | 第1页(共2)    | 页) 🕨 🖻 跳转到   | 页: 📃 🛃   |          |           |

2. 在组织结构界面, 左边展示组织架构图, 右边显示某部门下的子部门, 默认是显示整个公司的部门, 包含多级子部门。

3. 点击"新增子组织"链接开始创建一个新的组织

| ? 新增组织信   | 息录入,带 * 为必填项      |           |
|-----------|-------------------|-----------|
|           |                   |           |
| 请确认您已完成所有 | 的输入栏              |           |
| 上级组织      | lipton            |           |
| 组织标识名     | DEP20070309003908 | *         |
| 组织名称      |                   | *         |
| 授权管理者     |                   | <u>选择</u> |
| 组织描述      |                   | ]         |
|           | 提 交 返 回           |           |
|           |                   |           |

4. 用户可以通过点击左边的组织架构图进入某个部门,例如:选择销售部

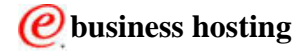

| ?        | 组织架构查询 | »    |                |                |           |                 |          |           |
|----------|--------|------|----------------|----------------|-----------|-----------------|----------|-----------|
| 1        |        |      |                |                |           |                 | 1810     |           |
| i        | 组织架构列表 | 当前组织 | : 销售部          | <b>骨</b> 新增子组织 | Ⅻ除        | <b>☆</b> 验证组织架构 | 1 📌 验证角色 |           |
|          | 組织架构图  |      | 🗌 选择           | ≩ 名翁           | : 1       | 使权管理者           | 上级组织     | 修改        |
| 중 lipton |        |      |                | <u>销售</u> 額    | <u>13</u> | salm            | lipton   | <u>修改</u> |
| 中金人力     | り资源部   |      |                | <u>销售</u>      | L         | salm01          | 销售部      | <u>修改</u> |
| 🖻 🎯 🏢    | 部      |      |                |                |           |                 |          |           |
| ···· 🚛 4 | 肖告1    |      |                |                |           |                 |          |           |
| ₽*☆ 库原   | 房管理部   |      |                |                |           |                 |          |           |
| ₽`� ₩    | 勾部     |      |                |                |           |                 |          |           |
| Ё*合财终    | 5部     |      |                |                |           |                 |          |           |
|          |        |      |                |                |           |                 |          |           |
|          |        |      |                |                |           |                 |          |           |
|          |        |      | 第1页 <b>(</b> 共 | 1页) 跳转         | 到页:       | 2               |          |           |

5.修改部门

| ? 组织架构查询 »  |                   |            |                                        |                                        |           |
|-------------|-------------------|------------|----------------------------------------|----------------------------------------|-----------|
|             |                   |            |                                        | A CANCER                               |           |
|             |                   |            |                                        |                                        | _         |
| 组织架构列表 当前组织 | R:销售1 🕈 新増子       | 组织 🗶 删除    | ************************************** | ************************************** | _         |
| 組织架构图       | □选择               | 名称         | 授权管理者                                  | 上级组织                                   | 修改        |
| 😽 lipton    |                   | <u>销售1</u> | salm01                                 | 销售部                                    | <u>修改</u> |
| 甲: 🏠 人力资源部  |                   |            |                                        |                                        |           |
| 🕂 🌚 销售部     |                   |            |                                        |                                        |           |
|             |                   |            |                                        |                                        |           |
| □ 合 库房管理部   |                   |            | •                                      |                                        |           |
| □ 采购部       |                   |            | 4                                      |                                        |           |
| ⊞. 合财务部     |                   |            |                                        |                                        |           |
|             |                   |            |                                        |                                        | _         |
|             |                   |            |                                        |                                        |           |
|             | 第1页 <b>(</b> 共1页) | 跳转到页:      | 2                                      |                                        |           |

### 点击"修改"按钮,显示"修改部门"界面

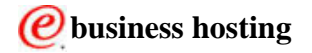

#### 易管通系统用户手册

| ? 修改组织信    | 息录入,带*为必填项        |   |
|------------|-------------------|---|
|            |                   |   |
| 请确认您已完成所有! | 的输入栏              |   |
| 上一级组织      | 销售部               |   |
| 组织标识名      | DEP20070305003643 | * |
| 组织名称       | 销售1               | * |
| 授权管理者      | salm01            |   |
| 组织描述       |                   |   |
|            | 提交返               |   |
|            |                   |   |

### 点击"选择"链接,即弹出"选择管理者框"

| ? | 用户查询  |                                                                                                    |  |
|---|-------|----------------------------------------------------------------------------------------------------|--|
|   |       | and the second second se |  |
|   | 用户登录名 |                                                                                                    |  |
|   | 用户名称  |                                                                                                    |  |
|   | 所属组织  |                                                                                                    |  |
|   |       | 提交                                                                                                    |  |
|   |       |                                                                                                    |  |

| i       | 用户列表             |        |        |
|---------|------------------|--------|--------|
| 选择      | 用户登录名            | 用户名称   | 所属组织   |
| $\odot$ | acc01            | acc01  | 财务1    |
| 0       | accm             | accm   | 财务部    |
| $\circ$ | accm01           | accm01 | 财务1    |
| 0       | all              | all    | lipton |
| $\circ$ | buy01            | buy01  | 采购1    |
| 第1页(    | 共4页) 🕨 🕨 跳转到页: 🗌 |        |        |
| _       |                  | 提交     |        |

#### 6. 点击选择链接,选择授权管理员弹出框

部门管理者被选为 acc01, 点击提交

| ? 修改组织信    | 息录入,带 * 为必填项      |   |
|------------|-------------------|---|
|            |                   |   |
| 诸确认您已完成所有: | 的输入栏              |   |
| 上一级组织      | 销售部               |   |
| 组织标识名      | DEP20070305003643 | * |
| 组织名称       | 销售1               | * |
| 授权管理者      | acc01             |   |
| 组织描述       |                   |   |
|            | 提交返               |   |
|            |                   |   |

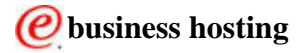

# 2.2.3 用户管理

企业管理员可以设置、修改和删除企业内部的员工的基本信息,给员工分配不同的角色。 选择"配置向导"->"配置向导"->"用户管理",点击 GO

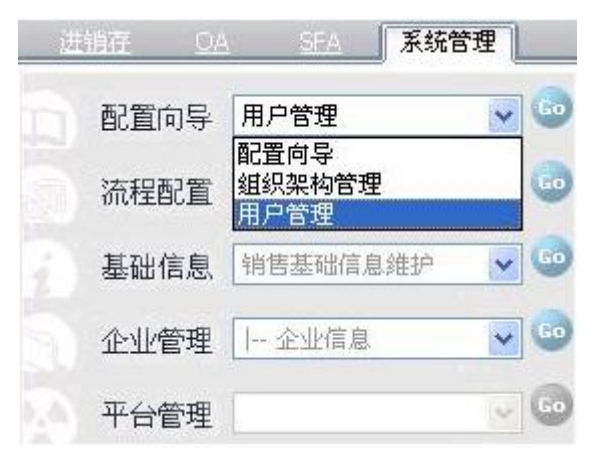

#### 1. 用户列表界面

? 用户查询 »

| I 用户查询结果         | ₽<br>新增用户 |        |           |    |
|------------------|-----------|--------|-----------|----|
| 用户登录名            | 用户名称      | 所雇组织   | 修改        | 删除 |
| acc01            | acc01     | 财务1    | <u>修改</u> | 删除 |
| <u>accm</u>      | accm      | 财务部    | <u>修改</u> | 删除 |
| accm01           | accm01    | 财务1    | <u>修改</u> | 删除 |
| all              | all       | lipton | <u>修改</u> | 删除 |
| <u>buy01</u>     | buy01     | 采购1    | <u>修改</u> | 删除 |
| <u>buym</u>      | buym      | 采购部    | <u>修改</u> | 删除 |
| <u>buym01</u>    | buym01    | 采购1    | <u>修改</u> | 删除 |
| <u>hr01</u>      | hr01      | 人力资源1  | <u>修改</u> | 删除 |
| hrm              | hrm       | 人力资源部  | <u>修改</u> | 删除 |
| <u>hrm01</u>     | hrm01     | 人力资源1  | <u>修改</u> | 删除 |
| 第1页(共2页) 🕑 🕒 跳转到 | 间页: 🔤 🖸   |        |           |    |

#### 2. 新建用户界面

点击"新增用户"按钮,进入新增用户界面,带\*的是必填项;

输入登录账号,并且点击"检测登录账号"按钮,检测输入的登录账号是否可用,如果系统 提示"登录名已存在",要重新输入新的登录账号,再进行检测;如果系统提示"登录名可 以使用",就可以继续进行新增用户操作;

输入用户名称:中英文皆可;

选择组织名称:选择新增用户所在的部门,此项为单选;

选择角色:选中左边选择框的用户角色,可以选择一个或者多个角色,点击 >> 添加到右 边选择结果框中;

输入 E-Mail 地址:输入地址格式必须包含 @ 符号;

输入办公室电话、传真号码、手机、家庭电话,此四项不是必填项。

输入邮件地址和邮编电话;

点击"提交"按钮,保存用户信息。 点击"返回"按钮,返回用户查询结果列表。

| 确认您已完成所有的 | 的输入栏                                                                   |      |            |      |      |   |
|-----------|------------------------------------------------------------------------|------|------------|------|------|---|
| 登录名称      | ddd                                                                    | * 【格 | 测登录账号      |      |      |   |
| 用户名称      | ddddd                                                                  |      |            |      | *    |   |
| 组织名称      | DDD                                                                    |      | *          | 是否该组 | 织管理者 |   |
| 角色        | 采购审批者<br>人力资源 # 批者<br>财务审批者<br>秘书<br>库管审批者<br>销售员<br>人力资源<br>库管<br>销售员 |      | & ≫<br>& ≪ | 企业管理 | 里员   | * |
| 办公室电话     |                                                                        |      |            |      |      |   |
| 传真号码      |                                                                        |      |            |      |      |   |
| 手机        |                                                                        |      |            |      |      |   |
| 家庭电话      |                                                                        |      |            |      |      |   |
| E-mail    | 33@tom.com                                                             |      |            |      | *    |   |
| 邮件地址      |                                                                        |      |            |      |      |   |
| 邮编        |                                                                        |      |            |      |      |   |

3. 修改用户信息,可以对已有的用户信息进行修改。

点击用户查询结果列表中的"修改"链接,进入修改用户界面,可以对该条用户信息进行修改;

登录账号不可以修改;

重置密码按钮:将随机生成的新密码发送到该用户的邮箱中;

其它项都可以进行修改;

修改后点击"提交"按钮,保存修改的用户信息;

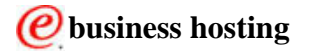

| ? 修改用户,带   | * 为必填项                                                                                             |          |
|------------|----------------------------------------------------------------------------------------------------|----------|
|            |                                                                                                    |          |
| 诸确认您已完成所有的 | 输入栏                                                                                                |          |
| 登录账号       | acc01                                                                                              |          |
| 用户名称       | acc01                                                                                              | * 重置用户密码 |
| 组织名称       | 财务1 🛛 🖌 * 🔲 是否该组                                                                                   | 织管理者     |
| 角色         | 网络销售员<br>库管<br>人力资源<br>企业管理员<br>采购员<br>销售员<br>人力资源审批者<br>财务审批者<br>采购审批者<br>采购审批者<br>采购审批者<br>采购审批者 | 》<br>×   |
| 办公室电话      |                                                                                                    |          |
| 传真号码       |                                                                                                    |          |
| 手机         |                                                                                                    |          |
| 家庭电话       |                                                                                                    |          |
| E-mail     | 1@1.com                                                                                            | *        |
| 邮件地址       |                                                                                                    |          |
| 邮编         | Т                                                                                                  |          |
|            | 提交                                                                                                 | 返回       |
|            |                                                                                                    |          |

4. 删除用户信息

企业管理员可以进行此操作。

? 用户查询 >> 用户查询结果 **₽**新增用户 用户登录名 用户名称 所属组织 修改 删除 acc01 财务1 <u>修改</u> 删除 <u>acc01</u> 删除 财务部 <u>修改</u> accm accm accm01 财务1 <u>修改</u> 删除 accm01 all <u>all</u> lipton <u>修改</u> 删除 buy01 <u>buy01</u> 采购1 <u>修改</u> 删除 buym 采购部 <u>修改</u> 删除 <u>buym</u> buym01 buym01 采购1 修改 删除 <u>hr01</u> hr01 人力资源1 修改 删除 <u>hrm</u> hrm 人力资源部 <u>修改</u> 删除 hrm01 hrm01 <u>修改</u> 删除 人力资源1 第1页(共2页) 🕨 🕒 跳转到页:

点击用户查询结果列表中的"删除"链接,即可对该条用户信息进行删除;系统提示确定删除后弹出待移交角色界面,可以将要删除用户的操作角色转给其他用户。

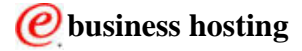

| <b>王</b> 待移交 | 的角色        |             |
|--------------|------------|-------------|
| 角色           | 请选择移交的对象用户 |             |
| 销售员          |            | 选择用户        |
| 采购员          |            | <u>选择用户</u> |
| 库管           |            | 选择用户        |
| 财务           |            | <u>选择用户</u> |
| HR           |            | 选择用户        |
|              |            |             |
|              | 返 回 提 交    |             |

@business hosting

# 2.3 流程配置

# 2.3.1 应用配置

#### 2.3.1.1 界面配置

用户可以根据个人习惯设置整体界面的配色方案,还能够提交公司自己的LOGO。企业管理员可以对此界面进行操作。

1. 选择"系统管理"->"流程配置"->"应用配置"->"界面配置", 点击 GO

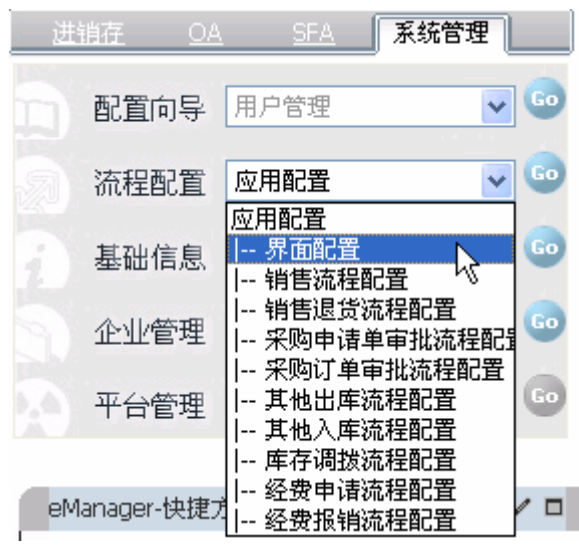

显示系统管理界面:

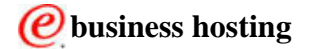

|                            |                                | X |
|----------------------------|--------------------------------|---|
| 请确认您已完成所有的转                | 俞入栏                            |   |
|                            |                                |   |
|                            |                                |   |
|                            |                                |   |
|                            |                                |   |
|                            |                                |   |
|                            |                                |   |
|                            | D. D. Barrow                   |   |
|                            |                                |   |
|                            |                                | N |
| ì                          | 青选择配色方案: 默认配色方案 ▼              | 6 |
|                            |                                |   |
|                            |                                |   |
|                            |                                |   |
| [?] 设定公司的LC                | GO                             | x |
| [?] 设定公司的LC                | )GO                            | x |
| ? 设定公司的LC<br>请确认您已完成所有的    | )GO<br>俞入栏                     | x |
| [?] 设定公司的LC<br>诸确认您已完成所有的转 | )GO<br>俞入栏                     | x |
| [?] 设定公司的LC<br>诸确认您已完成所有的转 | DGO<br>俞入栏                     | x |
| [?] 设定公司的LC<br>请确认您已完成所有的转 | DGO<br>前入栏<br>UNIVERSAL<br>同一新 | x |

2. 配色方案:

用户选择下拉菜单中提供的配色方案 , 点击 "预览 " 按钮 , 此方案的整体界面图片会显 示在预览框中。点击 "提交 " 按钮 , 即可保存此配色方案的风格界面。

3. 设定公司 LOGO:

用户可以上传本公司的 LOGO 图片,尺寸为 100\*70,大小 1M 以内,支持格式为 gif、png、 jpg。点击"浏览"按钮,打开选择文件窗口,选定要上传的文件后,点击"打开",上传图 片路径就显示在上传 LOGO 的文本框中。点击"提交"按钮,选定图片成功上传到系统中, 并显示在界面页面头 logo 位置。

2.3.1.2 销售流程配置

企业管理员可以根据企业不同情况进行业务流程配置,以适应不同业务流程的所需审批 级别和审批条件。

1. 选择"系统管理" -> "流程配置" -> "应用配置" -> "销售流程配置", 点击 GO

即显示销售流程配置页面,如图:

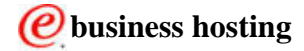

#### 易管通系统用户手册

| <u>进销存 OA</u> | SFA 系统管理                               |    |
|---------------|----------------------------------------|----|
| 1 配置向导 [      | 用户管理 💌                                 | 60 |
| 流程配置          | 应用配置 😽 😽                               | 60 |
| 基础信息          | 应用配置<br>  界面配置<br>  销售流程配置             | 60 |
| 企业管理          | 销售退货流程配置<br>  采购申请单审批流程配置              | 60 |
| 平台管理          | 采购订单审批流程配置<br>  其他出库流程配置<br>  其他λ库流程配置 | 60 |
|               | 库存调拨流程配置                               |    |
| eManager-快捷方  | 经贺中頃流程配査<br>  经费报销流程配置                 |    |

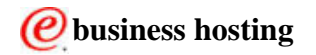

| ? 销售管理配置信                                       | 息录入                                    |                            |                            |  |
|-------------------------------------------------|----------------------------------------|----------------------------|----------------------------|--|
|                                                 |                                        |                            |                            |  |
| 请确认您已完成所有的输。                                    | 入栏                                     |                            |                            |  |
| 预定提前天数                                          | 7                                      |                            |                            |  |
| 诸选择审批级别                                         | 三级审批 🛛 🔽 审批人数(                         | 566                        |                            |  |
| 一级审批条件: 总金额大于<br>二级审批条件: 总金额大于<br>三级审批条件: 总金额大于 | 1000.0000<br>10000.0000<br>100000.0000 | 或折扣数小于<br>或折扣数小于<br>或折扣数小于 | 0.8000<br>0.4000<br>0.2000 |  |
|                                                 | 提交                                     | 重置                         |                            |  |

2.配置步骤:

需要对以下各项进行录入或编辑:

- a. 预定提前天数:设置可以提前进行库存预定的最小天数。
- b. 请选择审批级别:选择销售订单需要进行审批的级别,最多为三级审批。每一级审 批有一人进行审批操作。具体审批顺序根据各业务流程中部门授权人不同而有区别。
- c. 审批金额:设置各个级别可以进行审批金额的范围。
- d. 折扣数:设置各个级别可以进行审批折扣数的最小值。

添加完毕,点击提交按钮,保存销售订单审批流程。

#### 2.3.1.3 销售退货流程配置

1.选择"系统管理" -> "流程配置"->"应用配置" -> "销售退货流程配置", 点击 GO

| 销售退货流程信息录入         |                     |
|--------------------|---------------------|
|                    |                     |
| 诸确认您已完成所有的输入栏      |                     |
| 请选择审批级别 🗌 三级审批 🔷 审 | HLAX <b>CONTACT</b> |
| 一级审批条件: 总金额大于      | 1000.0000           |
| 二级审批条件: 总金额大于      | 10000.0000          |
| 三级审批条件: 总金额大于      | 100000.0000         |
| 提交                 | 重置                  |
|                    |                     |

#### 2. 配置步骤:

需要对以下各项进行录入或编辑:

- a. 请选择审批级别:选择销售订单退货需要进行审批的级别,最多为三级审批。每一 级审批有一人进行审批操作。具体审批顺序根据各业务流程中部门授权人不同而有区 别。
- b. 审批金额:设置需要各级审批总金额的范围。

添加完毕,点击提交按钮,保存销售订单退货流程。

#### 2.3.1.4 采购申请单审批流程配置

1.选择"系统管理"->"流程配置"->"应用配置"->"采购申请单审批流程配置", 点击 GO

| ? 采购申请单审批流程信息录入    |                                           |
|--------------------|-------------------------------------------|
|                    |                                           |
| 诸确认您已完成所有的输入栏      |                                           |
| 诸选择审批级别   三级审批 💌 审 | 批人数 4 4 4 4 4 4 4 4 4 4 4 4 4 4 4 4 4 4 4 |
| 一级审批条件: 总金额大于      | 1000                                      |
| 二级审批条件: 总金额大于      | 2000                                      |
| 三级审批条件: 总金额大于      | 5000                                      |
| 提交                 | 重置                                        |

2. 配置步骤:

同销售退货流程配置。

#### 2.3.1.5 采购订单审批流程配置

1.选择"系统管理"->"流程配置"->"应用配置"->"采购订单审批流程配置", 点击 GO

| ? 采购订单审批流程信息录入 |            |
|----------------|------------|
|                |            |
| 诸确认您已完成所有的输入栏  |            |
| 诸选择审批级别 二级审批   | 💌 审批人数 🕮 🕮 |
| 一级审批条件: 总金额大于  | 1000.00    |
| 二级审批条件: 总金额大于  | 2000.00    |
| 提交             | 重置         |
|                |            |

2.配置步骤: 同销售退货流程配置。

#### 2.3.1.6 其它出库流程配置

1.选择"系统管理" -> "流程配置" -> "应用配置" -> "其它出库流程配置", 点击 GO

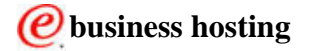

| [7] 其他出库流程信息录入      |              |
|---------------------|--------------|
|                     |              |
| 诸确认您已完成所有的输入栏       |              |
| 请选择审批级别 🗌 三级审批 💽 审批 | :人数 88 88 88 |
| 一级审批条件: 总金额大于       | 1000.0000    |
| 二级审批条件: 总金额大于       | 10000.0000   |
| 三级审批条件: 总金额大于       | 100000.0000  |
| 提交                  | 重置           |

2.配置步骤:

同销售退货流程配置。

#### 2.3.1.7 其它入库流程配置

1.选择"系统管理" -> "流程配置" -> "应用配置" -> "其它入库流程配置", 点击 GO

| ] 其他入库流程信息录入  |            |             |
|---------------|------------|-------------|
|               |            |             |
| 诸确认您已完成所有的输入栏 |            |             |
| 请选择审批级别       | 三级审批 🛛 🖌 审 | 1批人数 888    |
| 一级审批条件: 总金    | 额大于        | 1000.0000   |
| 二级审批条件: 总金    | 额大于        | 10000.0000  |
| 三级审批条件: 总金    | 额大于        | 100000.0000 |
|               | 提交         | 重置          |
|               |            |             |

2.配置步骤: 同销售退货流程配置。

#### 2.3.1.8 库存调拨流程配置

1.选择"系统管理" -> "流程配置" -> "应用配置" -> "库存调拨流程配置", 点击 GO

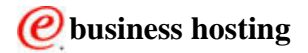

| 库存调拨流程配置信息录入        |                 |
|---------------------|-----------------|
|                     |                 |
| 诸确认您已完成所有的输入栏       |                 |
| 请选择审批级别 🗌 三级审批 💙 审批 | ł人数 <b>8688</b> |
| 一级审批条件:总金额大于        | 1000.0000       |
| 二级审批条件: 总金额大于       | 10000.0000      |
| 三级审批条件: 总金额大于       | 100000.0000     |
| 提交                  | 重置              |
|                     |                 |

2. 配置步骤:

同销售退货流程配置。

#### 2.3.1.9 经费申请流程配置

1.选择"系统管理" -> "流程配置" -> "应用配置" -> "经费申请流程配置", 点击 GO

| ? 经费申请审批流程信息录入 |                    |
|----------------|--------------------|
|                |                    |
| 诸确认您已完成所有的输入栏  |                    |
| 诸选择审批级别 三级审批 💌 | 审批人数记号记            |
| 一级审批条件: 总金额大于  | 1.0123456789012345 |
| 二级审批条件: 总金额大于  | 2000.0123456789012 |
| 三级审批条件:总金额大于   | 3000               |
| 提交             | 重置                 |

2.配置步骤: 同销售退货流程配置。

#### 2.3.1.10 经费报销流程配置

1.选择"系统管理" -> "流程配置" -> "应用配置" -> "经费报销流程配置", 点击 GO

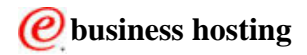

| [?] 经费报销审批流程信息录入            |   |
|-----------------------------|---|
|                             |   |
| 诸确认您已完成所有的输入栏               |   |
| 请选择审批级别 三级审批 💽 审批人数 🕮 🕮     |   |
| 一级审批条件:总金额大于 9.963345242354 |   |
| 二级审批条件:总金额大于 11.42542424    |   |
| 三级审批条件:总金额大于 42542542455    |   |
| 提 交 重 置                     | ] |

2.配置步骤:

同销售退货流程配置。

# 2.4 基础信息

# 2.4.1 销售基础信息维护

企业管理员和相应部门经理可以操作基础信息维护界面,设置各业务流程中所需基础信息。 1.选择"系统管理"->"基础信息"->"销售基础信息维护",点击 GO

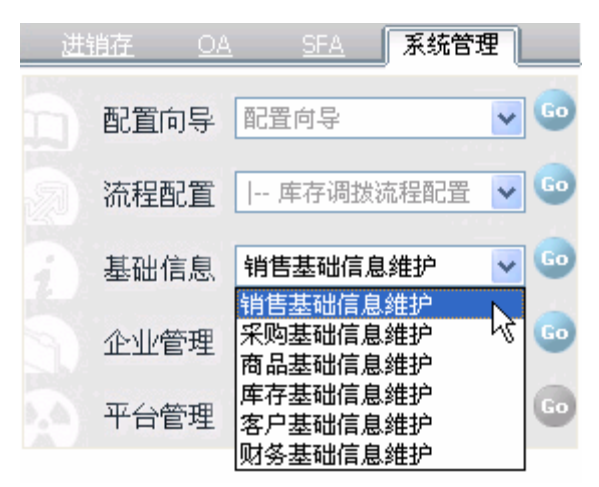

显示销售基础信息维护页面,企业管理员和销售经理可以对此界面进行编辑操作。

| ? 销售基础   | 础信息录入,带           | * 为必填项                         |     |    |    |    |  |
|----------|-------------------|--------------------------------|-----|----|----|----|--|
| 1        |                   |                                |     |    |    |    |  |
| 诸确认您已完成银 | 肖售订单类型辅           | 入栏                             |     |    |    |    |  |
|          | ╋ <u>添加记录</u>     | *                              |     |    |    |    |  |
| 销售订单类型   | 序号<br>1<br>2<br>3 | 销售订单类型<br>手工订单<br>电子订单<br>推送订单 |     | 说明 | 修改 | 删除 |  |
|          |                   | L.                             | 提 交 |    |    |    |  |

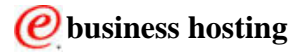

2. 定义销售订单类型:

点击"添加记录"链接,进入添加销售订单类型明细界面,填写销售订单类型后保存。已添加的销售订单类型显示在列表中。点击"提交",保存列表中的销售订单类型。未提交的销售订单类型可以删除,已经提交后的记录不能删除。添加成功后,将作为销售订单录入时订单类型选择列表中的选项进行显示。

### 2.4.2 商品基本信息维护

1. 选择"系统管理" -> "基础信息" -> "商品基本信息维护", 点击 GO

| ? 商品基本信息维持           | 护,带*                                   | 为必填项                               |    |                                                                                 |                                     |
|----------------------|----------------------------------------|------------------------------------|----|---------------------------------------------------------------------------------|-------------------------------------|
|                      |                                        |                                    |    |                                                                                 |                                     |
| 请确认您已完成商品类型辅         | 俞入栏                                    |                                    |    |                                                                                 |                                     |
|                      | <b>₽</b> ‱                             | <u>加记录</u> *                       |    |                                                                                 |                                     |
| 商品类型                 | 序号<br>1<br>2<br>3                      | 商品类型<br>电子产品<br>农林产品<br>动物产品       | 说明 | 他<br>他<br>他                                                                     | 改 删除<br>改<br>改<br>改                 |
| 请确认您已完成计量单位输         | 俞入栏                                    |                                    |    |                                                                                 |                                     |
|                      | <b>₽</b> ‱                             | <u>加记录</u> *                       |    |                                                                                 |                                     |
| 计量单位<br>请确认您已完成价格类型输 | 序号<br>1<br>2<br>3<br>4<br>5<br>6<br>入栏 | 计量单位<br>台<br>辆<br>部<br>件<br>箱<br>只 | 说明 | 16<br>11<br>11<br>11<br>11<br>11<br>11<br>11<br>11<br>11<br>11<br>11<br>11<br>1 | 改 <u>删除</u><br>改改<br>改改<br>改改<br>改改 |
|                      | <b>₽</b> ‱                             | 加记录 *                              |    |                                                                                 |                                     |
| 价格类型                 | 序号<br>1<br>2<br>3                      | 价格类型<br>促销价格<br>成本价格<br>批发价格       | 说明 | <b>他</b><br>道<br>道                                                              | 改 删除<br>改<br>改<br>改                 |
|                      |                                        | 提交                                 | 重置 |                                                                                 |                                     |
|                      |                                        |                                    |    | N                                                                               |                                     |

2.企业管理员和销售经理可以对此界面进行编辑操作。

定义商品类型、计量单位、价格类型。

具体添加步骤同销售订单类型。已提交后不能删除。

各项添加或修改成功后,将作为商品新增和修改时的各项选择列表中的选项进行显示。

## 2.4.3 库存基础信息维护

1. 选择"系统管理" -> "基础信息" -> "库存基础信息维护", 点击 GO

| 诸确认您已完成仓库类 | 型输入机                   | Ψ                                                                         |    |       |                       |    |
|------------|------------------------|---------------------------------------------------------------------------|----|-------|-----------------------|----|
|            |                        | -<br>记录 *                                                                 |    |       |                       |    |
| 仓库类型       | 序号<br>1<br>2<br>3<br>4 | <ul> <li>仓库类型</li> <li>货品</li> <li>动物</li> <li>植物</li> <li>微生物</li> </ul> | 说明 |       | 修改<br>修改<br>修改<br>修改  | 删除 |
| 诸确认您已完成出库类 | 型输入机                   | ≚                                                                         |    |       |                       |    |
|            | ╋ᅰ                     | 记录*                                                                       |    | N     |                       |    |
| 出库类型       | 序号<br>1<br>2           | 出库类型<br>销售出库<br>采购退货出库                                                    | 说明 | hê di | 修改                    | 删除 |
|            | 3<br>4                 | 其它出库<br>委托出库                                                              |    |       | <u>修改</u><br>修改       |    |
| 请确认您已完成入库类 | 型输入机                   | <u> </u>                                                                  |    |       |                       |    |
|            | <b>十</b> 添加            | <u> </u>                                                                  |    |       |                       |    |
| 入库类型       | 序号<br>1<br>2<br>3      | 入库类型<br>初始入库<br>其它入库<br>退货入库                                              | 说明 |       | 修改<br><u>修改</u><br>修改 | 删除 |
|            | 4<br>5<br>6            | 采购入库<br>委托入库<br>假装入库                                                      | a  |       | <u>修改</u><br>修改       |    |
| 诸确认您已完成交货方 | 试输入机                   | ≚                                                                         |    |       |                       |    |
|            | <b>十</b> 添加            | 记录 *                                                                      |    |       |                       |    |
|            | 序号<br>1<br>2           | 交货方式<br>航空托运<br>平邮                                                        | 说明 |       | 修改<br><u>修改</u><br>修改 | 删除 |
| 交货方式       | 3                      | □ ₩₩<br>同城快递<br>₽.1045.25                                                 |    |       | <u>修改</u>             |    |

2.企业管理员和库存经理可以对此界面进行编辑操作。 定义仓库名称、仓库类型、出库类型、入库类型和交货方式。 具体添加步骤同销售订单类型。已提交后不能删除。 各项添加或修改成功后,将作为库存管理时的各项选择列表中的选项进行显示。

# 2.4.4 客户基础信息维护

1. 选择"系统管理" -> "基础信息" -> "客户基础信息维护", 点击 GO

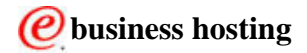

| 诸确认您已完成所有的输。 | 人栏           |                      |    |                |    |
|--------------|--------------|----------------------|----|----------------|----|
|              | <b>骨</b> 添加i | <u>记录</u> *          |    |                |    |
| 客户类型         | 序号<br>1<br>2 | 客户类型<br>普通客户<br>合作伙伴 | 说明 | 修改<br>修改<br>修改 | 删除 |
|              |              |                      |    |                |    |

2.企业管理员和销售经理可以对此界面进行编辑操作。

定义客户类型。

具体添加步骤同销售订单类型。已提交后不能删除。

各项添加或修改成功后,将作为销售管理时的各项选择列表中的选项进行显示。

# 2.4.5 财务基础信息维护

1.选择"系统管理" -> "基础信息" -> "财务基础信息维护", 点击 GO

? 财务基础信息录入,带\*为必填项 请确认您已完成付款方式输入栏 ╋添加记录\* 付款方式 说明 序号 修改 删除 1 银行转帐 修改 邮政汇款 修改 2 付款方式 3 现金 修改 其他方式付款 4 修改 5 2008新版支票 支票方式008 修改 6 test1230 修改 请确认您已完成货币种类输入栏 ♣添加记录\* 序号 货币种类 汇率 修改 删除 人民币 1.0 1 2 美元 7.8200 修改 3 港币 1.1100 修改 货币种类 4 日元 0.1000 修改 5 英镑 13.0000 修改 0.0005 6 越南盾 修改 1129hb 7 1.0000 修改 8 1230new 3.0000 修改 9 新西兰元 4.5000 修改 提 交 重 晋 v 2.企业管理员和财务经理可以对此界面进行编辑操作。 定义付款方式和货币种类。 具体添加步骤同销售订单类型。已提交后不能删除。 各项添加或修改成功后,将作为财务管理时的各项选择列表中的选项进行显示。

# 2.4.6 采购基础信息维护

1. 选择"系统管理" -> "基础信息" -> "采购基础信息维护", 点击 GO

| ? 采购基础            | 诎信息维护,带                                 | * 为必填项                   |    |    |                 |    |  |
|-------------------|-----------------------------------------|--------------------------|----|----|-----------------|----|--|
|                   |                                         |                          |    |    |                 |    |  |
| <b>请确</b> 认您已完成\$ | 3购订单类型轴                                 | 沁入栏                      |    |    |                 |    |  |
|                   | ╋ 添加记录                                  | *                        |    |    |                 |    |  |
| 采购订单类型            | 序号<br>1                                 | 采购订单类型<br>手工订单           |    | 说明 | 修改<br><u>修改</u> | 删除 |  |
| 请确认您已完成供          | 七 一 本 一 本 一 本 一 本 一 本 一 本 一 本 一 本 一 本 一 | 、栏                       |    |    |                 |    |  |
|                   | ╋ 添加记录                                  | *                        |    |    |                 |    |  |
| 供应商类型             | 序号<br>1<br>2                            | 供应商类型<br>战略性供应商<br>普通供应商 |    | 说明 | 修改              | 删除 |  |
|                   |                                         |                          | 提交 |    |                 |    |  |
|                   |                                         |                          |    |    |                 |    |  |

2.企业管理员和采购经理可以对此界面进行编辑操作。

定义采购订单类型和供应商类型。

具体添加步骤同销售订单类型。已提交后不能删除。

各项添加或修改成功后,将作为采购管理时的各项选择列表中的选项进行显示。

# 2.5 企业管理

# 2.5.1 企业信息

企业管理员有权限进行此操作。用于企业管理员对企业信息的查看,包括企业登录名称、企业名称、状态、有效期、联系人、Email、地址、电话、手机、传真、业务类型、并发用户数目、总用户数、上传文件空间、已用上传文件空间、价格。

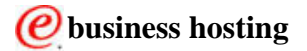

| ? 查看企业   |                         |                                                                                                    |  |
|----------|-------------------------|----------------------------------------------------------------------------------------------------|--|
|          |                         | A State of the second second s |  |
| 企业登陆名称   | lipton                  |                                                                                                    |  |
| 企业名称     | lipton                  |                                                                                                    |  |
| 状态       | 启动                      |                                                                                                    |  |
| 有效期      | 2007-03-01 至 2009-08-05 |                                                                                                    |  |
| 联系人      | matt                    |                                                                                                    |  |
| Email    | matt@mail.yahoo.com     |                                                                                                    |  |
| 地址       | address                 |                                                                                                    |  |
| 电话       | 80008000                |                                                                                                    |  |
| 手机       | 13800138000             |                                                                                                    |  |
| 传真       | 80008000                |                                                                                                    |  |
| 业务类型     | 增强功能版                   |                                                                                                    |  |
| 并发用户数目   | 100                     |                                                                                                    |  |
| 总用户数     | 18                      |                                                                                                    |  |
| 上传文件空间   | 100 MB                  |                                                                                                    |  |
| 已用上传文件空间 | 0.0 MB                  |                                                                                                    |  |
| 价格       |                         |                                                                                                    |  |
|          |                         |                                                                                                    |  |

# 2.5.2 用户访问统计

企业管理员有权限进行此操作。

选择登录时间,点击"提交",可以查询到选定时间内登录的用户。

查询结果显示在下面的列表里,点击"访问量"链接,查看登录过的用户,点击"在线查询" 链接,查看当前在线用户。

| ? 用户访问查询 ≥ |                        |      |
|------------|------------------------|------|
| 0          |                        |      |
| 从          | ◎日 00 ♥ 时 00 ♥ 分 00 •  | • 秒  |
| 至          | 🔊 日 00 🔽 时 00 🔽 分 00 🛉 | ✔ 秒  |
|            | 提交重置                   |      |
|            |                        |      |
|            |                        |      |
| 用户企业查询结果   |                        |      |
| 企业登录名      | 访问量                    | 在线查询 |
| lipton     | <u>1148</u>            | 2    |
|            |                        |      |

# 2.5.3 流程统计

企业管理员有权限进行此操作。

选择流程开始时间,点击"提交",可以查询到选定时间内的流程情况。

查询结果显示在下面的列表里,点击"活动实例数"链接,查看活动实例的详细情况,点击 "总实例数"链接,查看一类流程的所有实例情况。  $\sim$ 

| ? 本企业流利                        | 呈查询 🎽                                                                                                    |                         |  |
|--------------------------------|----------------------------------------------------------------------------------------------------|-------------------------|--|
|                                | States and the second second se |                         |  |
| ) 초 관리 파티 <del>6</del> 40년 (고) | Ж                                                                                                    | ◎日 00 ♥ 时 00 ♥ 分 00 ♥ 秒 |  |
| 沉柱并如即们可                        | 至                                                                                                    | ◎日 00 ▼ 时 00 ▼ 分 00 ▼ 秒 |  |
|                                | 提交                                                                                                    | 重置                      |  |
|                                |                                                                                                    |                         |  |
|                                |                                                                                                    |                         |  |

| [] 流程查询结果 <sup>~~</sup>      |               |             |
|------------------------------|---------------|-------------|
| 流程名称                         | 活动实例数         | <b>总实例数</b> |
| 销售订单提交                       | Q             | <u>17</u>   |
| 销售退货单创建                      | <u>4</u>      | 5           |
| 销售订单撤销                       | Q             | <u>0</u>    |
| 出库单创建                        | 3             | 8           |
| 入库单创建                        | <u>10</u>     | 8           |
| 调拨单创建                        | 1             | 1           |
| 采购申请单提交                      | <u>5</u>      | 2           |
| 采购订单提交                       | <u>1</u>      | <u>4</u>    |
| 采购验货单创建                      | <u>0</u>      | <u>1</u>    |
| 采购退货单创建                      | <u>3</u>      | <u>1</u>    |
| 资讯新建                         | <u>0</u>      | <u>0</u>    |
| 经费申请新建                       | <u>0</u>      | <u>0</u>    |
| 经费报销新建                       | <u>3</u>      | <u>0</u>    |
| 诸假新建                         | Q             | <u>0</u>    |
| 出差申请                         | Q             | <u>0</u>    |
| 销售报价新建                       | <u>0</u>      | <u>0</u>    |
| 创建提交库存盘点报告                   | <u>4</u>      | <u>0</u>    |
|                              |               |             |
| 👔 🛛 lipton 企业 销售退货单创建 流程实例列表 |               |             |
| <b>流程实例ID</b>                | 开始时间          | 9           |
| 1173429666579                | 2007-03-09 16 | 5:41:06     |
| 1173428741612                | 2007-03-09 16 | 5:25:41     |
| 1173421227949                | 2007-03-09 14 | 4:20:29     |
| 1173349460361                | 2007-03-08 18 | 3:24:20     |
| 1173337703                   | 2007-03-08 1  | 5:08:24     |
| 第1页(共1页) 跳转到页:               |               |             |

返回

# 2.5.4 企业日志管理

企业管理员有权限进行此操作。 1.选择组合查询条件,点击"提交",可以查询到需要的日志纪录。

查询结果显示在下面的列表里。

| ? 日志查询 ≫            |      |      |       |           |
|---------------------|------|------|-------|-----------|
|                     |      |      | 1000  |           |
|                     |      |      |       |           |
| ■ 日志查询结果            |      |      |       |           |
| 日志时间                | 日志类型 | 活动类型 | 用户登录名 | 描述        |
| 2007-03-09 16:41:06 | 信息   |      | sal01 | <u>详细</u> |
| 2007-03-09 16:41:01 | 信息   |      | sal01 | <u>详细</u> |
| 2007-03-09 16:40:58 | 信息   |      | sal01 | <u>详细</u> |
| 2007-03-09 16:40:46 | 信息   |      | sal01 | <u>详细</u> |
| 2007-03-09 16:40:45 | 信息   |      | sal01 | <u>详细</u> |
| 2007-03-09 16:40:32 | 信息   |      | sal01 | <u>详细</u> |
| 2007-03-09 16:40:23 | 信息   |      | sal01 | <u>详细</u> |
| 2007-03-09 16:40:22 | 信息   |      | sal01 | 详细        |
| 2007-03-09 16:40:13 | 信息   |      | sal01 | 详细        |
| 2007-03-09 16:40:07 | 信息   |      | sal01 | <u>详细</u> |
| 第1页(共36页) 🕒 🕒 跳转到页: | e .  |      |       |           |

2. 点击每条日志的"详细"链接,查看日志的详细情况。

|       | 3志信息查看              |
|-------|---------------------|
| 日志时间  | 2007-03-09 16:41:06 |
| 日志类型  | 信息                  |
| 活动类型  | 销售退货单创建             |
| 企业登录名 | lipton              |
| 用户登录名 | sal01               |
| 备注    | 创建销售退货申请单成功!        |
|       | 入<br>关闭             |

# 2.5.5 并发统计

企业管理员有权限进行此操作。

选择统计时间单位,点击"提交",可以查询到选定时间单位内的并发访问情况。 查询结果显示在下面的列表里,表示选定的时间单位内的并发访问峰值,点击时间单位链接, 查看下一级时间单位的并发访问峰值情况。 点击"年份"链接,查看本年内每个月的并发访问峰值情况。

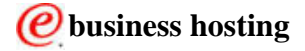

#### 易管通系统用户手册

? 本企业并发统计 ≫

| [?] 本企业并发统计 ♥            |        |
|--------------------------|--------|
|                          |        |
| 统计时间单位 🛛 💿 年 🔘 月 🔘 日 🔘 的 | t      |
| 选择时间                     |        |
| 提交                       | 重置     |
|                          |        |
|                          |        |
| 企业并发统计(次数)               |        |
| 年份                       | 并发访问峰值 |
| <u>2007</u>              | 88     |
|                          |        |

| 企业并发统计(次数) |        |
|------------|--------|
| 月份         | 并发访问峰值 |
| 1          | 0      |
| 2          | 0      |
| <u>3</u>   | 88     |
| <u>4</u>   | 0      |
| <u>5</u>   | 0      |
| <u>6</u>   | 0      |
| 7          | 0      |
| <u>8</u>   | 0      |
| <u>9</u>   | 0      |
| <u>10</u>  | 0      |
| <u>11</u>  | 0      |
| <u>12</u>  | 0      |
|            |        |

# 2.5.6 企业数据导入

企业管理员有权限进行此操作,导入企业中的各种数据,包括客户、联系人、客户支付 信息、客户送货方式、财务信息、客户分类信息、商品、商品价格,先下载 XSL 表格,保 存为 CSV 格式后导入。

选择要导入的信息类型,并下载相应的数据模板,填写完成后保存为 CSV 格式,并上传 到服务器,若成功则有导入成功提示,或者失败报告。如果导入失败,请根据失败报告中的 提示修正数据后重新提交。

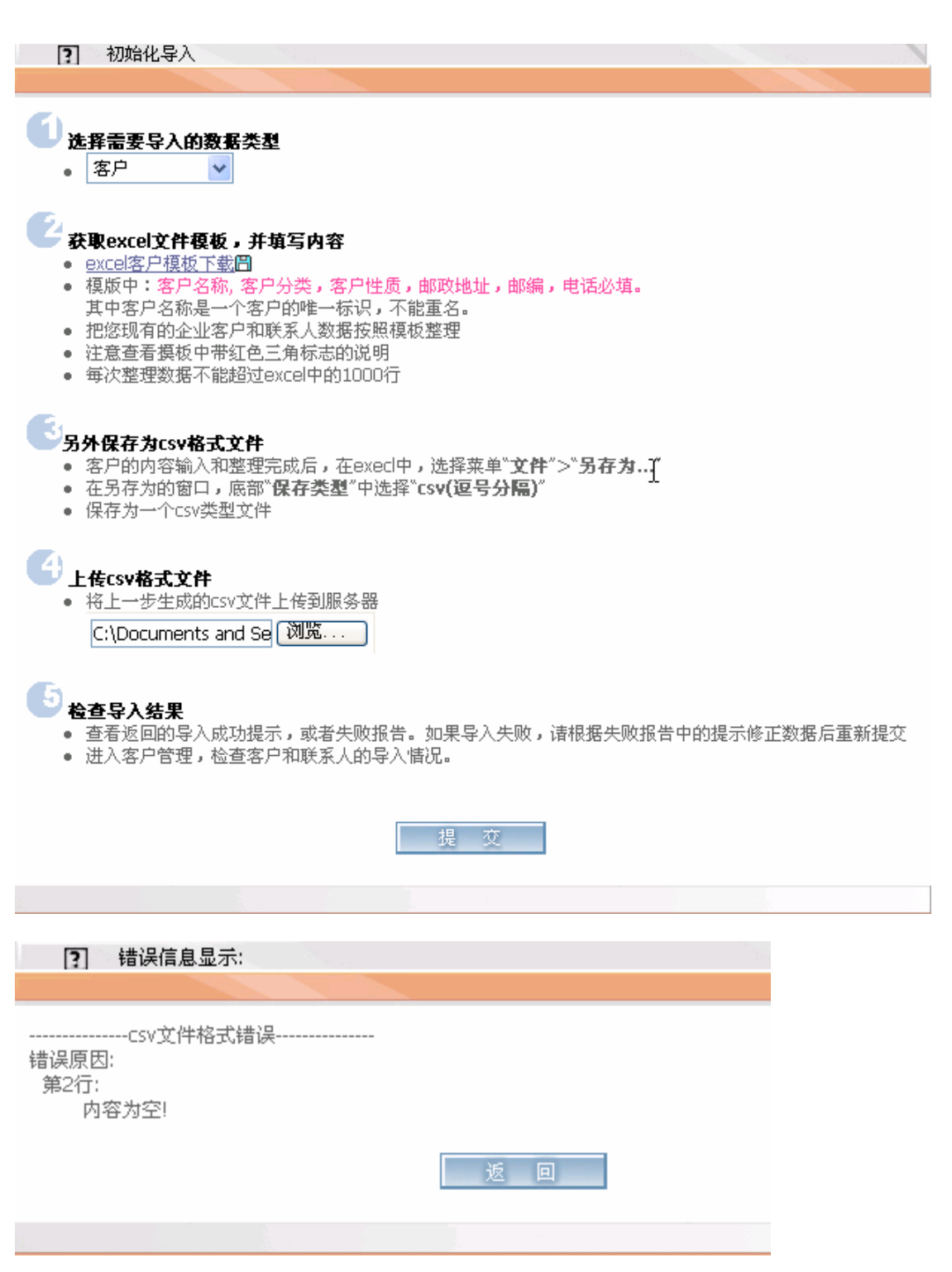

导入各种数据后,可以进入相应的管理模块查看导入的数据情况。

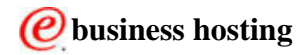